VITAL Louis

TP DHCP

Ajouter la plage d'ip et le masque de sous réseau à une nouvelle étendue DHCP

| Plage d'adresses I<br>Vous définissez la | P<br>plage d'adresses en identifiant un jeu d'adresses IP consécutiv | es. ( |
|------------------------------------------|----------------------------------------------------------------------|-------|
| Paramètres de cont                       | figuration pour serveur DHCP                                         |       |
| Adresse IP de<br>début :                 | 1 . 1 . 1 . 100                                                      |       |
| Adresse IP de fi                         | n: 10 . 1 . 1 . 150                                                  |       |
| Paramètres de cont                       | figuration qui se propagent au client DHCP.                          |       |
| Loogueur -                               |                                                                      |       |
| Longueur :<br>Masque de<br>sous-réseau : | 255.0.0.0                                                            |       |
| Longueur :<br>Masque de<br>sous-réseau : | 255.0.0.0                                                            |       |

## Ajouter la passerelle

| Pour<br>entre | ajouter une adress<br>z l'adresse ci-dess | e IP pour qu'un routeu<br>ous. | r soit utilisé par le | s clients, |  |
|---------------|-------------------------------------------|--------------------------------|-----------------------|------------|--|
| Adre          | sse IP :                                  | Ajouter                        |                       |            |  |
| 10.1          | 1.1.1                                     | Supprimer                      |                       |            |  |
|               |                                           | Monter                         |                       |            |  |
|               |                                           | Descendre                      |                       |            |  |
|               |                                           |                                |                       |            |  |

## Ajouter l'ip du DNS

| Nom de domain<br>DNS (Dumain<br>clients sur le r                                  | e et serveurs UNS<br> Name System) mappe d<br>éseau     | t la duit les nons de donaines o                    | Albeis par les          |
|-----------------------------------------------------------------------------------|---------------------------------------------------------|-----------------------------------------------------|-------------------------|
| Vous pouvez spéc<br>résolution de nome                                            | ifier le domaine parent à<br>DNS.                       | utiliser par les ordinateurs clients                | s sur le réseau pour la |
| 211111111111111111                                                                | leam local                                              |                                                     |                         |
| Domaine parent :                                                                  |                                                         |                                                     |                         |
| Domaine parent :<br>Pour configurer les<br>les adresses IP po<br>Nom du serveur : | i clients d'étendue pour c<br>ur ces serveurs.          | ou'lls utilisent les serveurs DNS :<br>Adresse IP : | tur le réseau, entrez   |
| Domaine parent :<br>Pour configurer les<br>les adresses IP po<br>Nom du serveur : | i clierts d'étendue pour c<br>ur ces serveurs.          | au Tis utilizent les serveurs DNS :<br>             | Aputor                  |
| Domaine parent :<br>Pour configurer les<br>les adresses IP po<br>Nom du serveur : | s clents d'étendue pour o<br>ur ces serveus.<br>Résoude | Adresse P :                                         | aur le réseau, entrez   |
| Domaine parent :<br>Pour configurer les<br>les adresses IP po<br>Nom du serveur : | res serveus.                                            | Adresse IP :<br>10.11.1.1                           | Arie History, entrez    |

On peut voir que l'étendu est bien actif et le DHCP activé

| DHCP                                                                                                    |                                             |                     |             |    | -                    |  | × |
|----------------------------------------------------------------------------------------------------|---------------------------------------------|---------------------|-------------|----|----------------------|--|---|
| Fichier Action Affichage ?                                                                                                    |                                             |                     |             |    |                      |  |   |
| (* *) 2 🛅 🖬 A 🗟 🖬 🖬                                                                                                    | Qđ                                          |                     |             |    |                      |  |   |
| DHCP     dc1.learn.local                                                                                                    | Contenu du serveur DHCP                     | État<br>** Actif ** | Description | Re | Re Actions<br>IPv4 A |  |   |
| <ul> <li>Pold</li> <li>Pold d'adresses</li> <li>Pold d'adresses</li> <li>Reservations</li> <li>Options d'ittendue</li> <li>Stratégies</li> <li>Options de serveur</li> <li>Stratégies</li> <li>Filtres</li> <li>IPv6</li> </ul> | Options de serveur<br>Stratégies<br>Filtres |                     |             |    | Autres actions       |  | • |
|                                                                                                    | ٤.                                          |                     |             | >  |                      |  |   |

## Le client a pris une adresse automatique

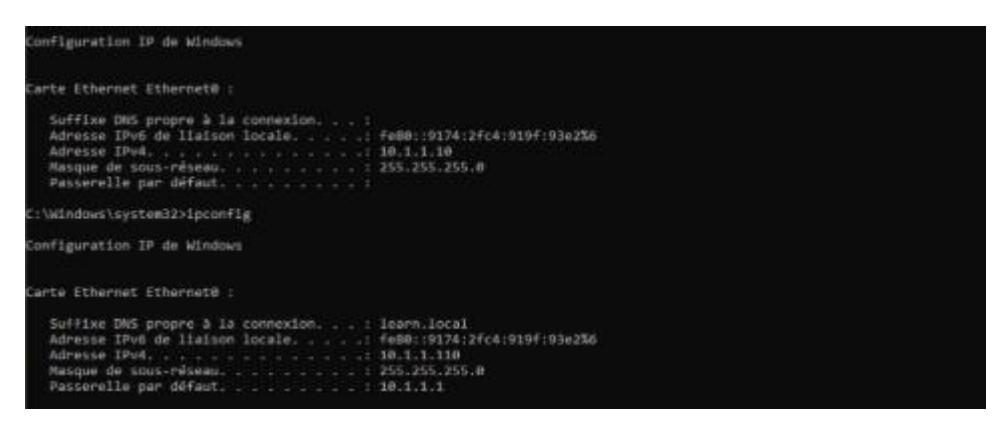

On crée donc une nouvelle réservation DHCP.

| Nouvelle réservation                                                                                                    |                                                                                        | ?                                                              | ×                                                |             |              |               |                 |       |
|----------------------------------------------------------------------------------------------------|----------------------------------------------------------------------------------------|----------------------------------------------------------------|--------------------------------------------------|-------------|--------------|---------------|-----------------|-------|
| Fournissez les informatio                                                                                                    | ns pour un client réservé.                                                             |                                                                |                                                  |             |              |               |                 |       |
| Nom de réservation :                                                                                                    | di2                                                                                    |                                                                | _                                                |             |              |               |                 |       |
| Adresse IP :                                                                                                    | 10 . 1 . 1 . 148                                                                       |                                                                |                                                  |             |              |               |                 |       |
| Adresse MAC :                                                                                                    | 00-0c-29-ca-67-83                                                                      |                                                                |                                                  |             |              |               |                 |       |
| Description :                                                                                                    |                                                                                        |                                                                |                                                  |             |              |               |                 |       |
| Types pris en charge                                                                                                    |                                                                                        |                                                                |                                                  |             |              |               |                 |       |
| Les deux                                                                                                    |                                                                                        |                                                                |                                                  |             |              |               |                 |       |
| C DHCP                                                                                                    |                                                                                        |                                                                |                                                  |             |              |               |                 |       |
| C BOOTP                                                                                                    |                                                                                        |                                                                |                                                  |             |              |               |                 |       |
|                                                                                                    |                                                                                        |                                                                |                                                  |             |              |               |                 |       |
|                                                                                                    | Ajouter                                                                                | Ferm                                                           | er 🛛                                             |             |              |               |                 |       |
| Administrateur : Invite de                                                                                                    | commandes                                                                              |                                                                |                                                  |             |              |               | - 0             | ×     |
| Ine erreur s'est proc                                                                                                    | duite lors du renouvel                                                                 | lement d                                                       | e l'interface                                    | Ethernet0 : | Le nom spéci | fié dans le N | ICB est déjà ut | ilisé |
| sur une carte distar<br>.e NCB est fourni dar                                                                                                    | nte.<br>15 les données.                                                                |                                                                |                                                  |             |              |               |                 |       |
|                                                                                                    |                                                                                        |                                                                |                                                  |             |              |               |                 |       |
| ::\Users\Administrate                                                                                                    | eur.CLI1>ipconfig /rel                                                                 | ease                                                           |                                                  |             |              |               |                 |       |
| onfiguration IP de M                                                                                                    | ∛indows                                                                                |                                                                |                                                  |             |              |               |                 |       |
| arte Ethernet Ethern                                                                                                    | net0 :                                                                                 |                                                                |                                                  |             |              |               |                 |       |
| Suffixe DNS propped                                                                                                    | à la connexion                                                                         |                                                                |                                                  |             |              |               |                 |       |
| Adresse IPv6 de li<br>Passerelle par dét                                                                                                    | laison locale                                                                          | : fe80::                                                       | 9174:2fc4:919f                                   | 193e2%6     |              |               |                 |       |
| :\Users\Administrate                                                                                                    |                                                                                        |                                                                |                                                  |             |              |               |                 |       |
|                                                                                                    | eur.CLI1>ipconfig /ren                                                                 | ew                                                             |                                                  |             |              |               |                 |       |
| Configuration IP de M                                                                                                    | eur.CLI1≻ipconfig /ren<br>∦indows                                                      | ew                                                             |                                                  |             |              |               |                 |       |
| Configuration IP de M                                                                                                    | eur.CLII≻ipconfig /ren<br>Kindows<br>net0 :                                            | ew                                                             |                                                  |             |              |               |                 |       |
| Configuration IP de M<br>Carte Ethernet Ethern<br>Suffixe DNS propre<br>Adresse IPv6 de li<br>Adresse IPv4<br>Masque de sous-ré:<br>Passerelle par déf | eur.CLII>ipconfig /ren<br>findows<br>net0 :<br>a la connexion<br>iaison locale<br>faut | ew<br>: learn.<br>: fe80::<br>: 10.1.1<br>: 255.25<br>: 10.1.1 | local<br>9174:2fc4:919f<br>.148<br>5.255.0<br>.1 | f:93e2%6    |              |               |                 |       |